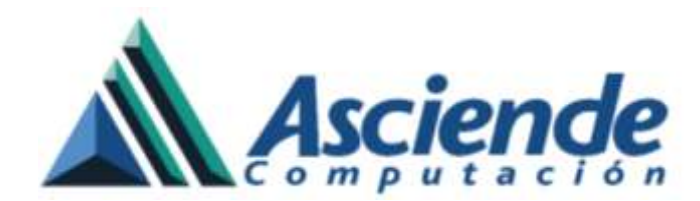

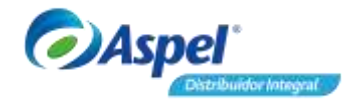

# Nuevas funciones y características de Aspel-BANCO 5.0

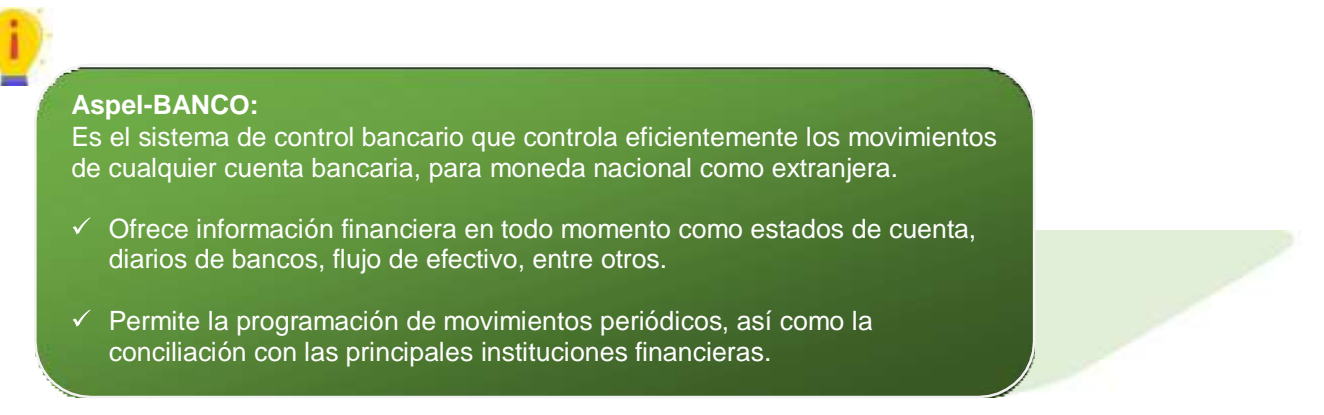

A continuación, se describen las nuevas funciones y características de Aspel-BANCO 5.0:

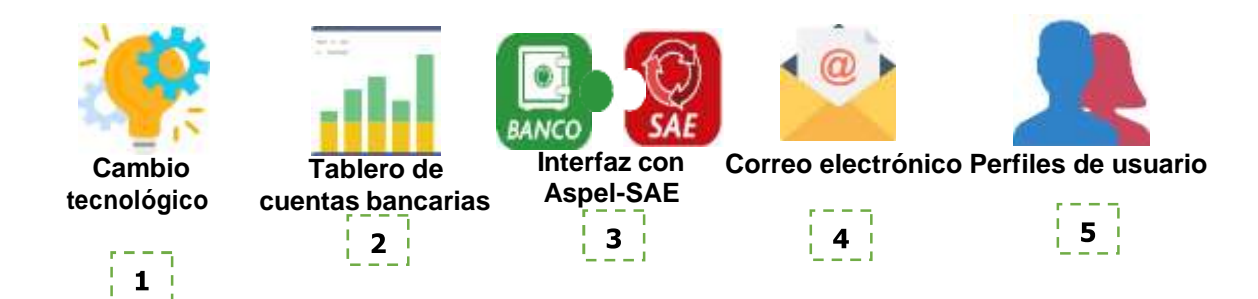

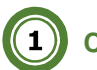

# Cambio tecnológico

La nueva versión de Aspel-BANCO 5.0 esta generada sobre una nueva tecnología **XE10**, con la finalidad de mejorar el rendimiento del sistema para la ejecución de todos sus procesos, así como la integración de los menús estilo Ribbon y la reagrupación de los menús de acuerdo a la función.

Los cambios en Aspel-BANCO son:

- a) Barra de acceso rápido.
- b) Menú estilo Ribbon.
- c) Nueva iconografía.
- d) Apariencia/Skins.
- e) Búsqueda inteligente.

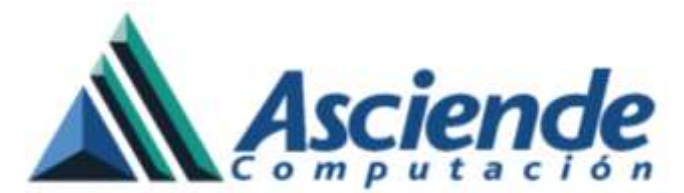

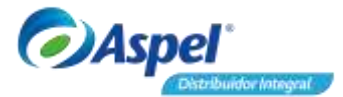

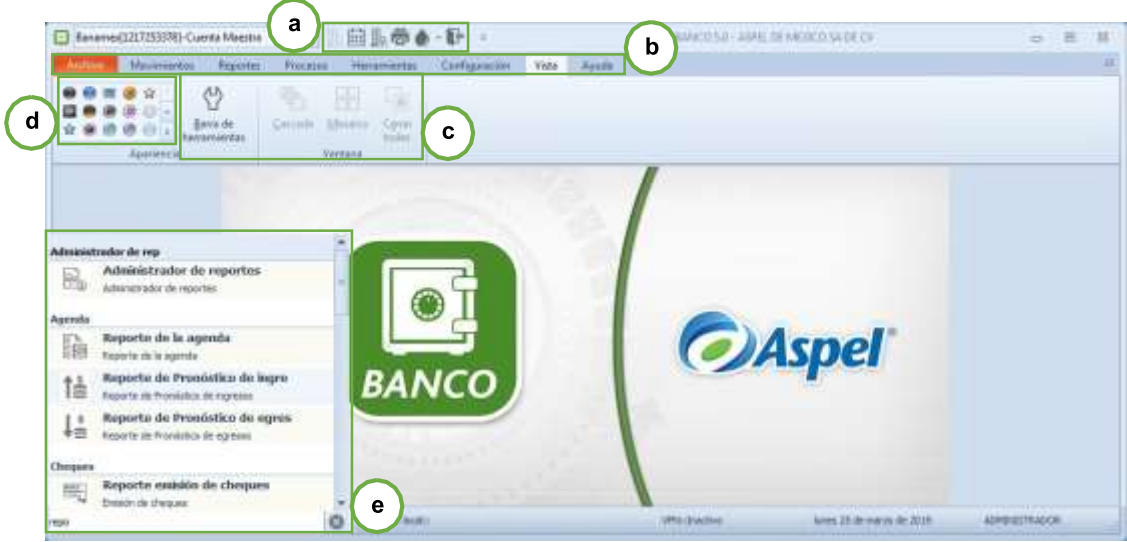

Figura 1. Cambio tecnológico.

# 2 Tablero de cuentas

Se integra un nuevo tablero de cuentas bancarias que permite conocer la información más relevante de las cuentas, así como los movimientos en tránsito. Consulta el tablero en:

🍻 Menú Movimientos / Tablero / da clic Tablero

Para desactivar el tablero al inicio del sistema ingresa a menú Configuración / Parámetros del sistema / Parámetros generales, desactiva el parámetro Mostrar tablero.

A continuación, se describen las secciones del tablero:

## a) Total en cuentas:

Muestra el total por cada cuenta bancaria definida en el sistema de Aspel-BANCO, también elige el diagrama con el que será visualizada la información.

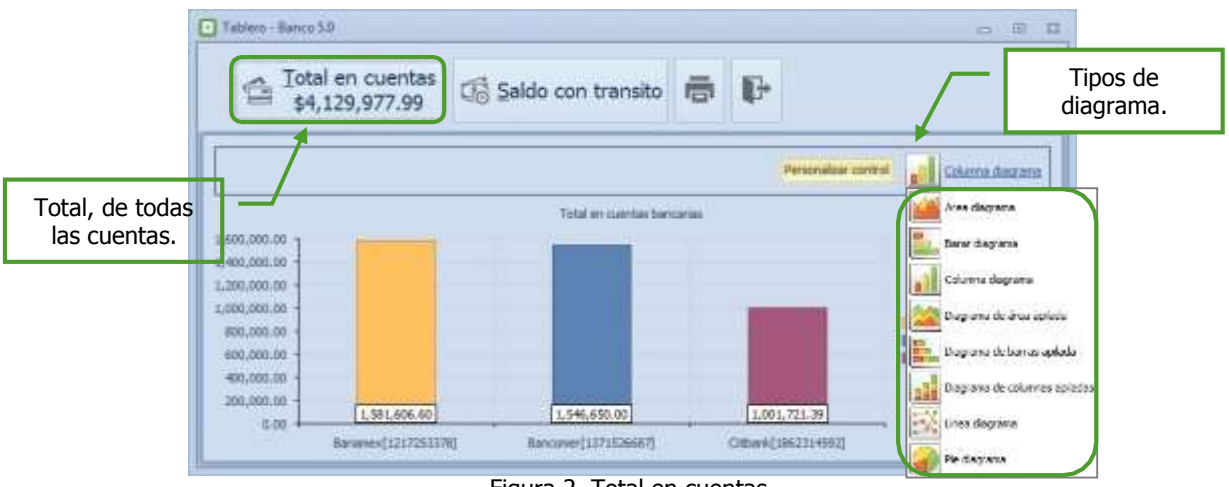

Figura 2. Total en cuentas.

www.as.com.mx

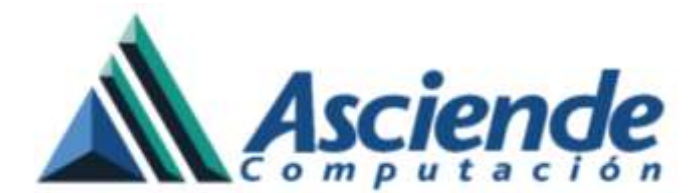

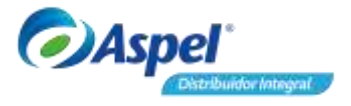

#### b) Saldos en tránsito:

En esta consulta se podrá tener la información del saldo inicial y saldos con tránsito por mes, últimos 3 meses, últimos 6 meses, y anualmente de la cuenta activa en ese momento; también podrás elegir el diagrama para visualizar la información.

| Tableco - Banco 50<br>Iotal en cu<br>\$4,129,97                         | entas<br>7.99 🗟 Saldo con transito                                                                                                    | Tipos o<br>diagrar                                                                                                    | de<br>na. |
|-------------------------------------------------------------------------|----------------------------------------------------------------------------------------------------|----------------------------------------------------------------------------------------------------|-----------|
| Mes actual<br>Últimos tres meses<br>Saldos con tránsito<br>por periodo. | Personalizer catrices<br>Bersames(1227253378)<br>UXT0MIDS 6 MESICS: Saldo mical: 45,500.00 - Saldo con translot: 1,585,005<br>2/0028<br>1/0709<br>1.596,350.52<br>1.07018<br>1.596,350.52<br>1.597,288.60<br>1.597,288.60<br>1.597,288.60<br>1.590,000.00<br>500,000.00<br>1.590,000.00<br>2.590,000.00 | Herer diagrama<br>Avea diagrama<br>Darar diagrama<br>Columna diagrama<br>Diagrama de área aplicata<br>Diagrama de farea aplicata<br>Diagrama de farea aplicata<br>Diagrama de columnes aplicatas<br>times diagrama<br>Pier diagrama |           |
|                                                                         | Figura 3. Saldos con tránsito.                                                                                                    |                                                                                                    |           |

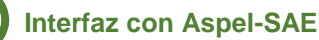

3

Nueva función que permite realizar el comprobante de recepción de pagos de forma automática en **Aspel-SAE**. Para poder realizar la emisión de comprobante se realizan los siguientes pasos:

#### 1. Configura la emisión del comprobante de recepción de pagos.

Se implementa un nuevo parámetro que permite realizar el comprobante de pago en línea con Aspel-SAE, para configurarlo ingresa a:

Menú Configuración / Parámetros del sistema / Sección Interfaces, activa la interfaz con Aspel-SAE y el parámetro Generar comprobante electrónico de pago en línea

| L.                                          |   |                                          | Interfaces                             |     |
|---------------------------------------------|---|------------------------------------------|----------------------------------------|-----|
| Datos de la<br>ampresa                      |   | 542 CDX                                  |                                        |     |
| Configuración de                            |   | of gobilter is inter<br>Dates generales  | far can Aupel SAE                      |     |
| C<br>Personantice<br>personales             | 6 | guta de metalación<br>genalón<br>generas | Crimpler The Aver/Aperick Tot          |     |
| P<br>Interfaces Aquel                       |   | 😨 Generar con                            | nprobante electrónico de pago en línea |     |
| Aplicactorism<br>Aplicatorism<br>Apociatori |   |                                          |                                        |     |
| S                                           | Ŀ |                                          | Accolar Cancelar Addicar(T-1) Av       | úđi |

Figura 1. Genera comprobante.

www.as.com.mx

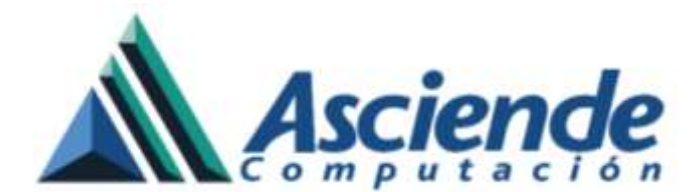

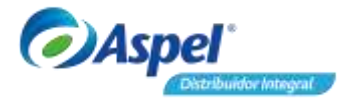

#### 2. Configura catálogos de Aspel-BANCO.

Para la emisión del comprobante de pago se agregan nuevos campos requeridos en diferentes catálogos de **Aspel-BANCO**.

A continuación de describe cada uno de ellos:

#### a) Cuentas bancarias:

Menú Movimientos / Cuentas / Cuentas bancarias da clic en 🔜, seccion Datos del banco

En el catálogo de cuentas bancarias, registra el RFC de banco.

| jatus de la cuenta 👘 D                            | vajos del Banco No                                      | 100                               |                                  |                  |
|---------------------------------------------------|---------------------------------------------------------|-----------------------------------|----------------------------------|------------------|
| ganco<br>Igoribre de la cuenta<br>Clave del Banca | Es banco extranjero<br>Banamex<br>Cuenta Maestra<br>002 | Eundonario<br>Teléfgno<br>Baza    | Dante Sanchez<br>50260798<br>137 |                  |
| Sycursal                                          | 4975                                                    | Logo del Banco<br>B <sup>FC</sup> | banamex.bmp 🕐                    | RFC del<br>banco |

Figura 4. Datos de blanco de cuenta bancaria.

b) Beneficiarios:

Menú Movimientos / Catálogos / Beneficiarios da clic en 🔜, campo RFC del banco

En el catálogo de beneficiarios registra el RFC del banco.

| Nombre:              | Energy Management               | Cuenta:          | 1217253378          | <b>A</b> |
|----------------------|---------------------------------|------------------|---------------------|----------|
| BFC                  | GUMM820306AX9                   | RFC del banco:   | BN44840515V81       | RFC      |
| Cuenta contable:     | 1170-001-001                    | Sucursalt        | Rojo Gómez          | bai      |
| Tipo:                | Cliente,Deudor,Otro             | Clave del banco: | 002 +               |          |
|                      |                                 | QABE:            | 002180012172533780  |          |
| Banco:               | BANAMEX                         |                  | Es banco extranjero |          |
| Información general: | Av Carlos lazo, No 20. Tel 5256 | 2141             |                     |          |

Figura 5. Datos de blanco del beneficiario.

www.as.com.mx

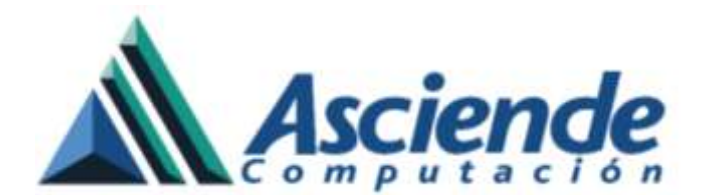

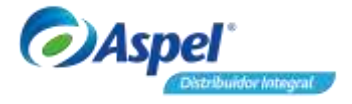

## c) Formas de pago:

Menú Movimientos / Catálogos / Formas de pago da clic en . , campo **Formas de pago** SAT

En el catálogo de Formas de pago, selecciona la Formas de pago SAT que corresponda.

| Clave:       | -         | 3    |               |        |
|--------------|-----------|------|---------------|--------|
| Descripción: | accestes. | ende |               | Ĩ      |
| Cipa:        | Transfer  | ence |               | 1-1    |
| Formas de pa | go SAT: [ | 63   | Column Los of | 0      |
|              |           |      |               |        |
|              | Acepta    | i I  | Genceler      | Ayuda. |

#### d) Monedas:

Figura 6. Forma de pago SAT.

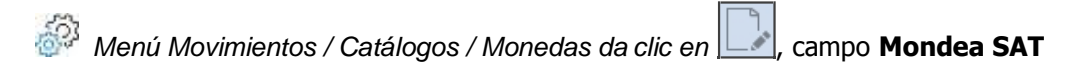

En el catálogo de Monedas, selecciona la Moneda SAT que corresponda.

| tjombre                      | Dolar Americano        |
|------------------------------|------------------------|
| Abreviatura                  | 16                     |
| Tipo de cambio               | 9.800000 ①             |
| Fecha                        | 05/02/2019             |
| Mgneda SAT                   | USD 🕥                  |
| Presentación de la<br>Edioma | a cantidades en letras |
| Idioma                       | Ingles                 |
| Leyenda Singular             | DCLAR                  |
| Levenda <u>P</u> lural       | DOLARES                |
| Terminación                  | U50                    |
|                              |                        |

Figura 7. Moneda SAT.

3. Realiza la emisión del comprobante de recepción de pago

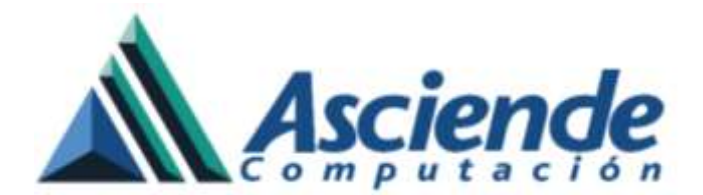

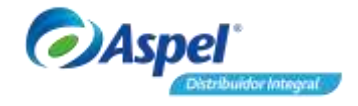

a) Da de alta el pago desde Aspel-BANCO, ingresa a:

| Menú Movimientos / Movimientos / da clic en | L. seco | rión | Abono de dientes - SAE |
|---------------------------------------------|---------|------|------------------------|
|                                             | ,       |      |                        |

| Guardar(F3) Character                                          | R Diverta parti                                                                                                    | dat(97) Borra portida    | alffei Ayuda Sefr                                                              |                                                             |                                 |                                    | 1                           |
|----------------------------------------------------------------|----------------------------------------------------------------------------------------------------|--------------------------|--------------------------------------------------------------------------------|-------------------------------------------------------------|---------------------------------|------------------------------------|-----------------------------|
| € <u>Concepto</u>                                              | 0.000                                                                                                    | Cobro a clientes         |                                                                                |                                                             | 80%0                            |                                    |                             |
| Eorma de pago                                                  | 30                                                                                                    | TRAMEPERENCIA            |                                                                                | 🗧 Forma de pago SAT:                                        |                                 | a attachdraca da ta                | dia in                      |
| Fecha de gogistro                                              |                                                                                                    | Fecha de gpikación       | 25/03/2019                                                                     |                                                             |                                 |                                    |                             |
| Clieste                                                        | 1 0                                                                                                    | TALISTES MOLETRIAL       | ESSA DE C.V.                                                                   |                                                             | RFC HESENTI                     | LOORPVIS                           |                             |
| Cuenta Cliente:                                                | 3025909241007140 @                                                                                                    | Bawe                     |                                                                                |                                                             |                                 |                                    |                             |
| Referencia <u>1</u>                                            | C061-0.19901                                                                                                    |                          | timero de operación:                                                           | 548-0.18901                                                 |                                 |                                    |                             |
| Referencia 2                                                   | 545-008001                                                                                                    |                          |                                                                                |                                                             |                                 |                                    |                             |
|                                                                |                                                                                                    |                          |                                                                                |                                                             |                                 |                                    |                             |
| Hgoto total                                                    | 1.5=.00 [H]                                                                                                    |                          | JVA Total                                                                      | #40 JE                                                      |                                 |                                    |                             |
| Highto total<br>Departamento                                   | 1.500 (B)                                                                                                    |                          | JVA Total<br>Cgstro de costos                                                  | 8-0 [8]<br> 0] •                                            | royectu                         |                                    |                             |
| Honto total<br>Departamento                                    | Contraction of the second state                                                                                                    | jaene                    | IVA Total<br>Cgetro de costos                                                  | HL-00 [H]<br> CD Partie doctor SNE                          | royecto<br>Horto                | 100)<br>TVA darbs SAE              | two                         |
| Hgets total<br>Departamenta<br>Jerte Carcepta<br>1 (1) CJCCE   | Commenta Sal                                                                                                    | 0erts<br>3) cont-0.0001  | JVA Total<br>Cgstro de costos<br>Núrs. carga TC docta<br>SAE<br>1 1.0000C S    | Norta dacto SAE                                             | Nurta                           | 10)<br>114.05/05.54E<br>236.00 🗐   | tva<br>214.00 🔛             |
| Highto total<br>Departamento<br>Rente Concepto<br>1 (2) CutCOB | Contraction of the second second seco | Gerts<br>() coel-cuttool | IVA Total<br>Cgetre de costas<br>Non-organ<br>SAE<br>1 1.00000 (1)             | Herts dacto S4E                                             | Ingesta<br>Marta<br>L 566 00 () | (2)<br>744 0echo 542<br>234-00 (2) | 1VA<br>216.00 H<br>216.00 H |
| Highto total<br>Departamento<br>Dente Concepto<br>1 (© CUCCE)  | Carrier and Carrier and Carrie | Gacta<br>() cont-cuttori | IVA Total<br>Cgettre de costas<br>Nes. organ St. docto<br>S.E.<br>1 1.00000 (S | IS.00 [H]<br>Ports dacts S4E<br>Liste colig<br>IListe colig | Nagescla<br>Mareta<br>L.SS6.00  | 10)<br>114 0x/x 142<br>216.00 (2)  | tva<br>216.00 jj<br>216.00  |

Figura 8. Abono de clientes-SAE

b) Definidos los datos necesarios del pago da clic en **Grabar** . Enseguida se muestra un mensaje de la operación exitosa.

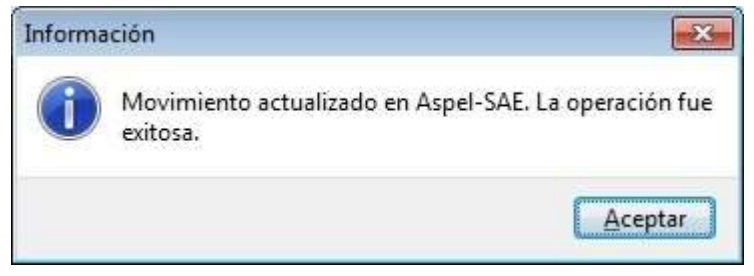

Figura 9. Movimiento actualizado en Aspel-SAE.

c) En la consulta de movimientos de Aspel-BANCO, puedes consultar si el pago fue timbrado satisfactoriamente en Aspel-SAE, para ello ingresa a:

Menú Movimientos / Movimientos / Columna Estado CFDI

En la consulta podrás observar el estado del documento:

- ✓ Timbrado
- ✓ Pendiente
- ✓ Cancelado

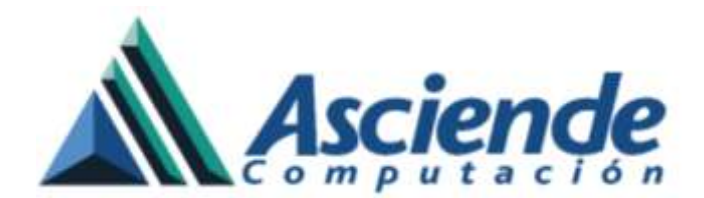

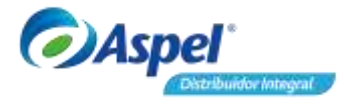

|             | cuita de enconnactico lapociatico                                                                                                    |                                                                                                    |                                                                                                    |                                                                                                    | 0 9 8                                                                              |
|-------------|----------------------------------------------------------------------------------------------------|----------------------------------------------------------------------------------------------------|----------------------------------------------------------------------------------------------------|----------------------------------------------------------------------------------------------------|------------------------------------------------------------------------------------|
| 17          | □□★・14 録・● 職・● 80 回 昭 昭 61                                                                                                    | 1 1 B B B                                                                                                    |                                                                                                    | Et anne.                                                                                                    | 9                                                                                  |
| 8 H 10 20 6 | Jockey: receivation de 01/01/2019 of 11/03/2019     Porres de page Toles       Salés inicial a la Socia 01/03/2019 (13/01/2019)     Salés inicial a la Socia 01/03/2019 (13/01/2019)       Caur on Partie     Porte de Datatale Mol Datatale (No pagita)     Bart Anveira de Datatale (No pagita)       Caur on Partie     Porte de Datatale (No pagita)     Bart Anveira de Datatale (No pagita)       Caur on Partie     Porte de Datatale (No pagita)     Bart Anveira de Datatale (No pagita)       Caur on Partie     Porte de Datatale (No pagita)     Bart Anveira de Datatale (No pagita)       Caur on Partie     Porte de Datatale (No pagita)     Bart Anveira de Datatale (No pagita)       Caur on Partie     Porte de Datatale (No pagita)     Bart Anveira de Datatale (No pagita)       Cauro de Datatale (No pagita)     Reference (E servande) (None, Servande) (No pagita)     Bart Anveira (No pagita)       Cauro de Datata     Bart Anveira (E Servande) (No pagita)     Bart Anveira (E No pagita)     Bart Anveira (E No pagita)       Cauro de Datata     Bart Anveira (E Servande) (No pagita)     Bart Anveira (E No pagita)     Bart Anveira (E No pagita)     Bart Anveira (E No pagita)       Cauro de Datata     Bart Anveira (E No pagita)     Bart Anveira (E No pagita)     Bart Anveira (E No pagita)     Bart Anveira (E. | Fecha offens contre 11/01/201<br>Solds at Interactic 13145554<br>Fed <sup>5</sup> Decko CPU1<br>THISFACO<br>THISFACO<br>THISFACO | tonnor<br>Brighten Nacal<br>Legar de expedición<br>SPC:<br>Receptar:<br>SPC                                 | HERRETINA TOKRELIS LOCI (S.A., DE C.A.<br>MIL<br>3040)<br>AAAO 2010 AAA<br>HILLISHS SHOLSTRALES S.A. DE C.A.<br>HELLISHS SHOLSTRALES S.A. DE C.A. | Fala 1<br>Facha<br>Source<br>Polas<br>Polas<br>Polas<br>Hitto<br>Uiso C<br>Tigor I |
| 18.         |                                                                                                    |                                                                                                    | Conceptor Matter<br>Complementor ()<br>Pega<br>Pega<br>Peda Intana Pana<br>Pega<br>Peda Intana Pana<br>Pega | odan<br>deg Norsk Tande (al Moria )v<br>Man Tiles III in                                                                                          | in any (HC)<br>In Central<br>In Central                                            |
| inty.       | Margari (2017) Felleral 2018 diserve 2018 Takka Strongener                                                                                                    |                                                                                                    |                                                                                                    |                                                                                                    |                                                                                    |

Figura 10. Estado del CFDI.

Si un pago queda como pendiente de timbrado, lo podrás timbrar ingresando a:

Menú Movimientos / Movimientos, selecciona el movimiento pendiente , en la sección **Timbrado de CFDI** da clic en **Timbrar pendiente**.

d) Consulta la información del comprobante de recepción de pagos desde Aspel-BANCO, a través de la vista preliminar, para ello ingresa a:

Menú Movimientos / Movimientos, selecciona el movimiento timbrado , en la sección

Timbrado de CFDI da clic en Visor XML o en la consulta de movimientos del lado derecho.

| article ad coale   MPC   MARCE   Provide in page     10000   7   Haldbeel Decomposed   Mithode for page   Mithode for page     10000   7   Haldbeel Decomposed   Mithode for page   Mithode for page     10000   7   Haldbeel Decomposed   Mithode for page   Mithode for page     10000   10000   Mithode for page   Mithode for page   Mithode for page     10000   10000   Mithode for page   Mithode for page   Mithode for page     10000   10000   Mithode for page   Mithode for page   Mithode for page     10000   10000   Mithode for page   Mithode for page   Mithode for page     10000   10000   Mithode for page   Mithode for page   Mithode for page     10000   10000   Mithode for page   Mithode for page   Mithode for page     10000   10000   Mithode for page   Mithode for page   Mithode for page     10000   10000   Mithode for page   Mithode for page   Mithode for page     10000   10000   Mithode for page   Mithode for page   Mithode for page     10000                                                                                                    | Compensation for and Digital<br>7/Empower/off Compensational Additional<br>Characterization of Digital<br>Theorem (CFD Digital<br>Theorem (CFD Digital)<br>Theorem (CFD Digital)                                                                                                    | 007-ari@] (%)<br>[*                                                    | freisor<br>Régimen basak<br>Lagar de angedisto | PERSETERA TORNELID LOOD S.A. DE C.V.<br>HET<br>1940                                    | Fain facal<br>Fecha<br>Serie                                                                                    | NANCIAL 7141 482 007 208 2017 074                                                                                                    | Consulta de movimientos                                                                                                    |                                                                                              |
|----------------------------------------------------------------------------------------------------|----------------------------------------------------------------------------------------------------|------------------------------------------------------------------------|------------------------------------------------|----------------------------------------------------------------------------------------|----------------------------------------------------------------------------------------------------|----------------------------------------------------------------------------------------------------|----------------------------------------------------------------------------------------------------|----------------------------------------------------------------------------------------------|
| Self (add   MBT (CX-Gg) (add)     Self (add   0     Model A   000     Top (CX-gg) (add)   Congeners (add)     Self (add   0     Top (CX-gg) (add)   Fill (add)     Self (add)   1000,000     Top (CX-gg) (add)   Fill (add)     Self (add)   Fill (add)     Self (add)   F                                                                                                    | - estasterakjosten Hitp://<br>Venen 3.3<br>Foto 7<br>Fecta 20160<br>NaCotticado 30001                                                                                                    | 0000030023)                                                            | Receptac<br>Receptac<br>REC                    | AARODODAA<br>YALINES DEDENDALIK I.A. DEC.N.<br>NEELYWINES                              | Folia:<br>Forma de page<br>Pittodo de page<br>Une CFOE<br>Tigo de comprobant                                    | 7<br>401<br># P                                                                                                    |                                                                                                    |                                                                                              |
| CAspel Verice 010 Down Apula  Verice 020 Down Apula  Verice 020 Down Apula  Verice 020 Down Apula  Verice 020 Down Apula  Verice 020 Down Apula  Verice 020 Verice 020 Down Apula  Verice 020 Verice 020 | contractor Prev - totel colo Prev - Totel colo Prev - Totel colo Prev - Totel colo Prev - Totel colo Prev - Totel colo Prev - Totel colo Prev - Totel colo Prev - Prev - | nornázog/3<br>vorus gát a<br>vorus gát a<br>vorus gát a<br>vorus gát a | Conceptor Autom                                | outor<br>join (2000) (2000) S<br>join (2000) S<br>join Tole Noods (2<br>Mat (2) (2000) | ah, apina 765 minari han, ban<br>8 c (1990 Minari Minari)<br>1 da tanàn Manakatan<br>Manjara II.<br>Manjara II. | n Cla, ardens fPC essen: Cla, lawsh, Tpa cadere<br>(scc9000c) inselection (classical)<br>essell foig cader foigs paged<br>(classical) and (classical)<br>(class.co) (class.co) (class.co) | Image: State Control     Image: State Control     Image: State Control       Indication     Trail Control     Image: State Control       Image: State Control     Trail Control     Image: State Control       Image: State Control     Trail Control     Image: State Control       Image: State Control     Trail Control     Image: State Control       Image: State Control     Trail Control     Image: State Control       Image: State Control     Trail Control     Image: State Control                                                                                                    | Q.<br>Serric:<br>Forks:<br>Forms de page.<br>Hétadé de page.<br>Uno CFDE<br>Tipo de camprohe |
|                                                                                                    | ©Aspel"                                                                                                    |                                                                        |                                                |                                                                                        | Venue (7                                                                                                    | a Ana Ana                                                                                                    | Petitio de page l'eveni de pilerenis. Tipo de periferira 11 Auro que<br>- 2019 41 - 5 - 61 - 2019 - 2019 - 20 | e XPC emptr Han 1<br>6 Bard-Kis (<br>etb Notach de ps Han<br>etb                             |

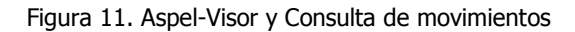

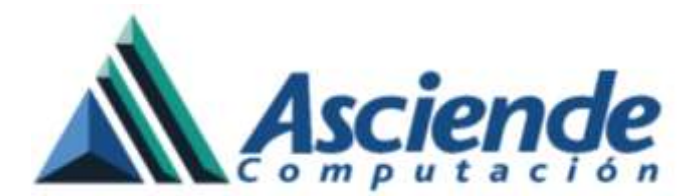

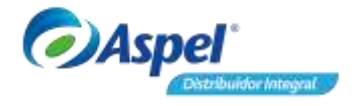

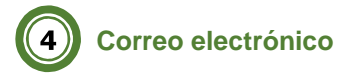

Nueva función implementada con la finalidad de realizar el envío de correo de los comprobantes de recepción de pagos generados en la interfaz con Aspel-SAE. A continuación, se describe el procedimiento a realizar para su uso:

#### 1. Configura correo electrónico

Realiza la configuración requerida para el correo, ingresa a:

Wenú Configuración / Parámetros del sistema, sección Correo electrónico

E Ten a la mano el usuario y contraseña del correo electrónico.

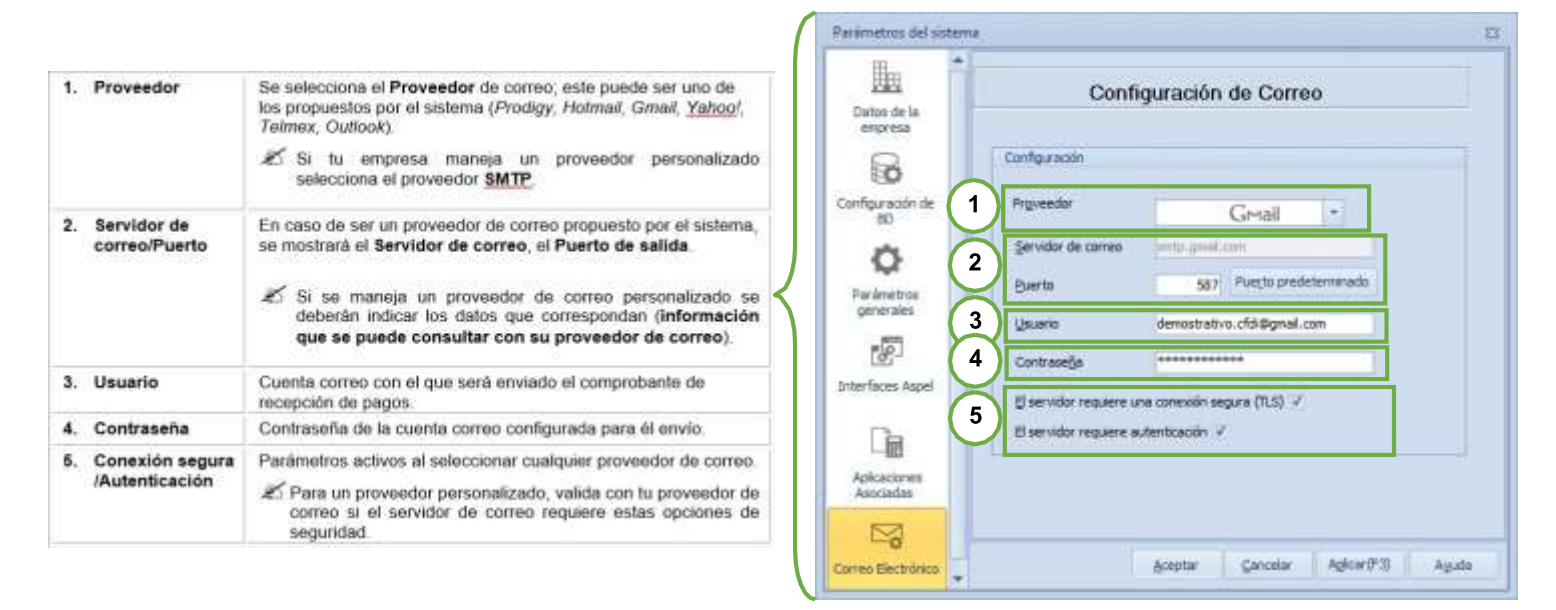

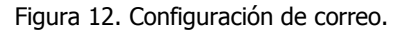

#### 2. Realiza el envío del correo electrónico

a) Ingresa a la consulta de movimientos.

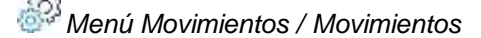

b) Selecciona el movimiento generado en interfaz con Aspel-SAE en **Timbrado de CFDI** selecciona **Enviar CFDI Correo**.

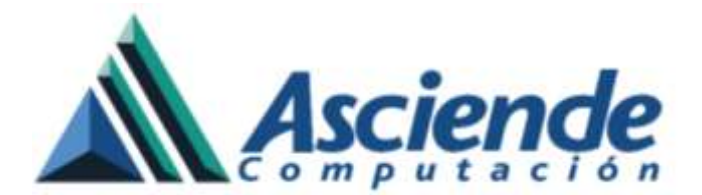

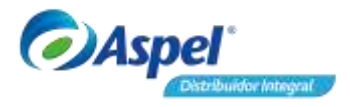

c) Captura el correo destinatario del comprobante de recepción de pagos, también si así lo deseas captura el cuerpo del correo o adjunta información adicional, posteriormente da clic en Enviar

|                                                                                                    | F                                                                                                    |                                          |      |
|----------------------------------------------------------------------------------------------------|----------------------------------------------------------------------------------------------------|------------------------------------------|------|
| Para                                                                                                    | demostrativo cht/@gmail.com                                                                                                    |                                          |      |
| Asunto                                                                                                    | Envio de Recepción de pago No. 000000007 uni del 25/03/2019                                                                                                    |                                          |      |
| Adjustas                                                                                                    | 000000007.sml 000000007.pdl                                                                                                    | 0                                        |      |
| EMPRESARIO<br>as siguentes c                                                                                                 | S A LA VANGUARDIA S.A DE C.V (AAA010101AAA) emitio para uited un(or) d<br>sarachesisticas:                                                                                                    | ocumento(oz) de tipo comprobante de pagi | ) C  |
| EMPRESARIO<br>las siguentes o<br>Serie y Folio. O<br>Fecha de empi<br>Consulte los da<br>Esta comen ha                       | SA LA VANGUARDIA S.A.DE C.V (AAA010101AAA) emitin para usted un(on) d<br>parachetisticas:<br>000000007<br>kin 25/03/2019<br>stos adujintos: por favor.<br>canciento deche al utitano de Gonal B20000.                     | ocumento(os) de tipo comprobante de page | o ci |
| EMPRESARIO<br>las siguientes o<br>Serie y Folio: Ol<br>Fecha de amoi<br>Consulte los da<br>Este correo fue<br>Derechos reser | SA LA VANGUARDIA S.A.DE C.V (AAA010101AAA) emitin para usted un(on) d<br>parachetisticas:<br>000000007<br>kin 25/03/2019<br>stos adujintos: por favor.<br>e enviado desde el sistema de Aspel-BANCO.<br>Ivados de Aspel.  | ocumento(os) de tipo comprobante de page | ) CI |
| EMPRESARIO<br>las siguentes o<br>Serie y Folio. Of<br>Fecha de emisi<br>Consulte los da<br>Este correo fue<br>Derechos reser | SA LA VANGUARDIA S.A.DE.C.V (AAA010101AAA) emitin para usted un(on) d<br>caracteristicas:<br>0000000007<br>kin: 25/03/2019<br>stos adujetos: por favos.<br>s enviado desde el sistema de Anpel-BANCO.<br>rvados de Aspel. | ocumento(os) de tipo comprobante de page | o cr |

Figura 13. Envío de correo.

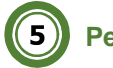

Perfiles de usuario

En perfiles de usuario, se implemente un nuevo permiso que permite timbrar los comprobantes de recepción de pagos que se generaron con el estado pendiente en Aspel-BANCO.

A continuación, describe el proceso para configurar en perfiles de usuario el permiso de timbrar:

a) Ingresa a perfiles de usuarios.

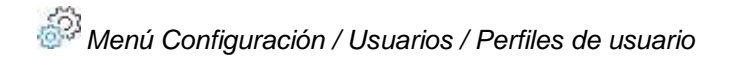

b) Selecciona el usuario o rol al que se le definirá el permiso, en el menú Opciones ingresa Movimientos > Movimientos bancarios > da doble clic en Timbrar para activar o desactivar permiso de timbrar en Aspel-BANCO.

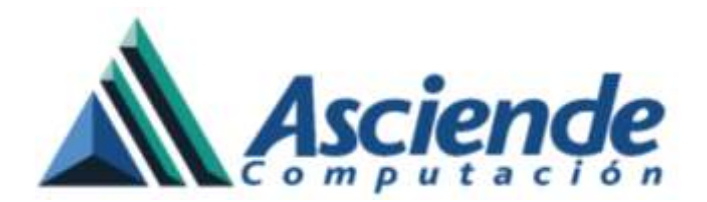

.

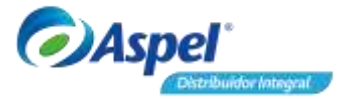

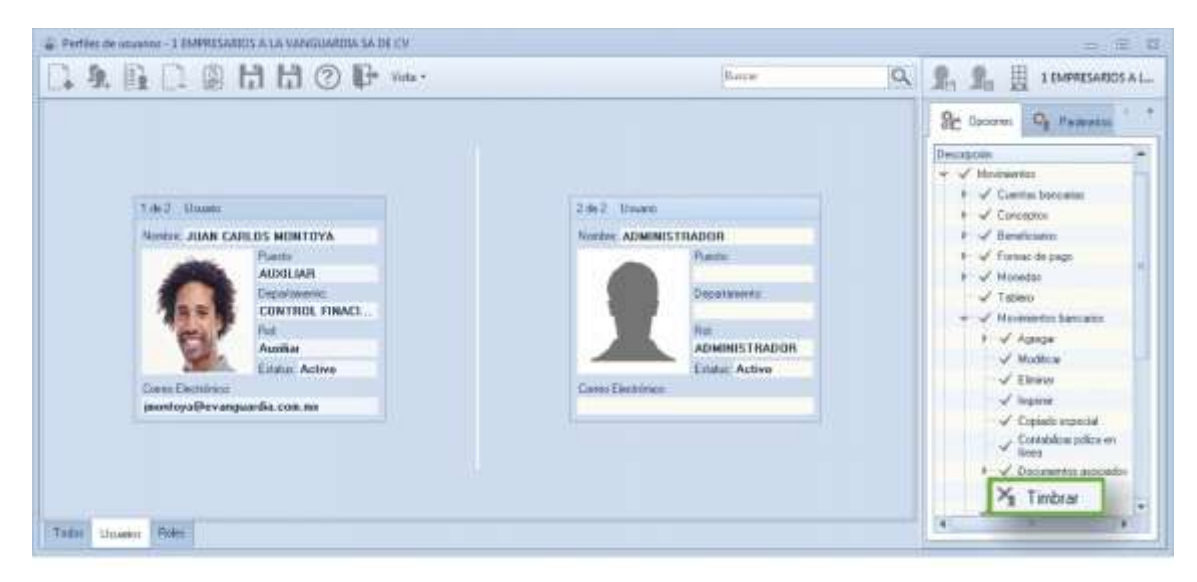

Figura 14. Perfiles de usuario.

¡Listo! Con estos sencillos pasos estarás actualizado.